# **Call Forward Settings on SPA100 Series**

## Objective

Call forwarding routes incoming calls to a different phone number or to voice mail. It can be used to forward all calls, forward calls when the phone is busy, or forward calls when there is no answer. The objective of this article is to set up call forwarding on the SPA100 Series Telephone Adapter.

#### **Applicable Devices**

• SPA100 Series Telephone Adapter

#### **Software Version**

• 1.1.0

### **Configure Call Forward Settings**

Step 1. Log into the Phone Adapter Configuration Utility and choose **Voice > Line 1**. The *Line 1* page opens:

| Line 1                    |         |                       |             |
|---------------------------|---------|-----------------------|-------------|
| General                   |         |                       |             |
| Line Enable:              | no 💌    |                       |             |
| Streaming Audio Server (S | AS)     |                       |             |
| SAS Enable:               | no 💌    | SAS DLG Refresh Ir    | ntvl: 30    |
| SAS Inbound RTP Sink:     |         |                       |             |
| NAT Settings              |         |                       |             |
| NAT Mapping Enable:       | no 💌    | NAT Keep Alive Ena    | ible: no 💌  |
| NAT Keep Alive Msg:       | SNOTIFY | NAT Keep Alive Des    | st: SPROXY  |
| Network Settings          |         |                       |             |
| SIP ToS/DiffServ Value:   | 0x68    | SIP CoS Value:        | 3 [0-7]     |
| RTP ToS/DiffServ Value:   | 0xb8    | RTP CoS Value:        | 6 [0-7]     |
| Network Jitter Level:     | high    | Jitter Buffer Adjustn | nent: yes 💌 |
|                           |         |                       |             |
|                           |         |                       |             |
| General                   |         |                       |             |
| Line Enable:              | Ves -   |                       |             |
| ente entable.             | yes •   |                       |             |

**Note:** The *Line 2* page of the device can be configured in a similar way to Line 1. This article explains the configuration for Line 1 only.

**Note:** The administrator has to enable the respective settings first on the *Line 1* page and then enter the number for that specified field in the *User 1* page for the feature to work properly.

Step 2. Choose Yes from the Line Enable drop-down list to enable Line 1.

Step 3. Scroll down to the Supplementary Service Subscription section of the page.

| Supplementary Service Subs | cription |                            |       |
|----------------------------|----------|----------------------------|-------|
| Call Waiting Serv:         | yes ≑    | Block CID Serv:            | yes 🛊 |
| Block ANC Serv:            | yes 💠    | Dist Ring Serv:            | yes ‡ |
| Cfwd All Serv:             | yes 🛊    | Cfwd Busy Serv:            | yes ‡ |
| Cfwd No Ans Serv:          | yes 💠    | Cfwd Sel Serv:             | yes 🛊 |
| Cfwd Last Serv:            | yes 💠    | Block Last Serv:           | yes ≑ |
| Accept Last Serv:          | yes 💠    | DND Serv:                  | yes ‡ |
| CID Serv:                  | yes 💠    | CWCID Serv:                | yes 🛊 |
| Call Return Serv:          | yes 🛊    | Call Redial Serv:          | yes ‡ |
| Call Back Serv:            | yes 💠    | Three Way Call Serv:       | yes ‡ |
| Three Way Conf Serv:       | yes 💠    | Attn Transfer Serv:        | yes ≑ |
| Unattn Transfer Serv:      | yes 💠    | MWI Serv:                  | yes ‡ |
| VMWI Serv:                 | yes 🛊    | Speed Dial Serv:           | yes ‡ |
| Secure Call Serv:          | yes 💠    | Referral Serv:             | yes ≑ |
| Feature Dial Serv:         | yes 🜲    | Service Announcement Serv: | no 🛊  |
|                            |          |                            |       |
| Submit Cancel              | Refresh  |                            |       |

Step 4. Choose **Yes** from the Cfwd All Serv drop down list. This enables Call Forward to all service. The default setting is Yes. This means all the calls will be forwarded to a specified number in the *User 1* page.

Step 5. Choose **Yes** from the Cfwd Busy Serv drop down list. This enable Call Forward Busy Service. If the phone line is busy, the call is forwarded to a specified number in the *User 1* page. The default settings is Yes.

Step 6. Choose **Yes** from the Cfwd No Ans Serv drop down list. This enables Call Forward No Answer Service. If there is no answer from the called number, call is forwarded to a specified number in the *User 1* page. The default setting is Yes.

Step 7. Choose **Yes** from the Cfwd Sel Serv drop down list. This enables call forward selective service on the line. The default is Yes.

Step 8. Choose **Yes** from the Cfwd Last Serv drop down list. This enables the call forward last service on the line. The default is Yes.

Step 9. Click **Submit** to save changes made.

| User 1                          |                                       |    |
|---------------------------------|---------------------------------------|----|
| Call Forward Settings           |                                       |    |
| Cfwd No Ans Dest:               | Cfwd Busy Dest:<br>Cfwd No Ans Delay: | 20 |
| Selective Call Forward Settings |                                       |    |
| Cfwd Sel1 Caller:               | Cfwd Sel1 Dest:                       |    |
| Cfwd Sel2 Caller:               | Cfwd Sel2 Dest:                       |    |
| Cfwd Sel3 Caller:               | Cfwd Sel3 Dest:                       |    |
| Cfwd Sel4 Caller:               | Cfwd Sel4 Dest:                       |    |
| Cfwd Sel5 Caller:               | Cfwd Sel5 Dest:                       |    |
| Cfwd Sel6 Caller:               | Cfwd Sel6 Dest:                       |    |
|                                 |                                       |    |
| Cfwd All Dest: XXX-XXX-XXXX     | Cfwd Busy Dest:                       |    |
| Cfwd No Ans Dest:               | Cfwd No Ans Delay:                    | 20 |

Step 10. Navigate to **Voice > User 1**. The *User 1* page opens:

Step 11. If the Cfwd All Serv field is enabled in the Line 1 page, enter the desired phone

number that the administrator wants to forward all the calls in the Cfwd All Dest field.

| Call Forward Settings |                    |              |
|-----------------------|--------------------|--------------|
| Cfwd All Dest:        | Cfwd Busy Dest:    | XXX-XXX-XXXX |
| Cfwd No Ans Dest:     | Cfwd No Ans Delay: | 20           |

Step 12. If the Cfwd Busy Serv field is enabled in the *Line 1* page, enter the desired phone number that the administrator wants to forward all the calls if the phone line is busy in the Cfwd Busy Dest field.

| Call Forward Settings |              |                    |    |
|-----------------------|--------------|--------------------|----|
| Cfwd All Dest:        |              | Cfwd Busy Dest:    |    |
| Cfwd No Ans Dest:     | XXX-XXX-XXXX | Cfwd No Ans Delay: | 20 |

Step 13. If the Cfwd No Ans Serv field is enabled in the *Line 1* page, enter the desired phone number that the administrator wants to forward all the calls if there is no answer from the called number in the Cfwd No Ans Dest field.

| Call Forward Settings |              |                    |    |
|-----------------------|--------------|--------------------|----|
| Cfwd All Dest:        |              | Cfwd Busy Dest:    |    |
| Cfwd No Ans Dest:     | XXX-XXX-XXXX | Cfwd No Ans Delay: | 15 |

Step 14. Enter the time delay (in seconds) before the call is forwarded if there is no response from the called number in the Cfwd No Ans Delay field. The device waits for the given time. If there is no answer the call is forwarded. The default setting is 20 sec.

Step 15. Click **Submit** to save the changes.

**Note:** The Selective call forward settings can also be enable on this device. With the help of this feature a call from a specified number is transferred to a desired destination number. Up to 8 calls can be forwarded to a desired destination number.

Step 16. Scroll down to the Selective Call Forward Settings section of the page.

| Selective Call Forward | d Settings   |                 |  |
|------------------------|--------------|-----------------|--|
| Cfwd Sel1 Caller:      |              | Cfwd Sel1 Dest: |  |
| Cfwd Sel2 Caller:      |              | Cfwd Sel2 Dest: |  |
| Cfwd Sel3 Caller:      |              | Cfwd Sel3 Dest: |  |
| Cfwd Sel4 Caller:      |              | Cfwd Sel4 Dest: |  |
| Cfwd Sel5 Caller:      |              | Cfwd Sel5 Dest: |  |
| Cfwd Sel6 Caller:      |              | Cfwd Sel6 Dest: |  |
| Cfwd Sel7 Caller:      |              | Cfwd Sel7 Dest: |  |
| Cfwd Sel8 Caller:      |              | Cfwd Sel8 Dest: |  |
|                        |              |                 |  |
| Selective Call Forward | d Settings   |                 |  |
| Cfwd Sel1 Caller:      | XXX-XXX-XXXX | Cfwd Sel1 Dest: |  |
| Cfwd Sel2 Caller:      |              | Cfwd Sel2 Dest: |  |
| Cfwd Sel3 Caller:      |              | Cfwd Sel3 Dest: |  |

Step 17. Enter the specified number that the administrator wants to forward the call to another number in the Cfwd Sel1 Caller field.

| Selective Call Forward Settings |              |                 |              |  |
|---------------------------------|--------------|-----------------|--------------|--|
| Cfwd Sel1 Caller:               | XXX-XXX-XXXX | Cfwd Sel1 Dest: | XXX-XXX-XXXX |  |
| Cfwd Sel2 Caller:               |              | Cfwd Sel2 Dest: |              |  |
| Cfwd Sel3 Caller:               |              | Cfwd Sel3 Dest: |              |  |
|                                 |              |                 |              |  |

Step 18. Enter the destination number that the administrator wants to forward the call to

when called by the number specified in Step 16 in the Cfwd Sel1 Dest field.

Step 19. Click **Submit** to save the changes.